# MYTOYOTAアプリ(整備手帳)を お使いになる前に

お客様によって手順が異なります。

- ■T-Connectご契約済のお客様
- ■T-Connect未契約のお客様

- ・ ・ 手 順(A) T-Connect利用開始(納車)後からご利用いただけます
- ■パソコンでご利用(ガラケー)のお客様・・・手順C T-Connectご契約済のお客様または他メーカーのお車にお乗りのお客様で ガラケーをご利用のお客様

■OnelDご登録手順

- ・・・手順①
  OnelD=TOYOTA/LEXUS共通IDです。
  OnelDをお持ちでないお客様はスタッフまでお声がけください
- ■OnelDのパスワードを忘れた場合
- • 手順(E) パスワードをお忘れのお客様はこちらをご参照ください

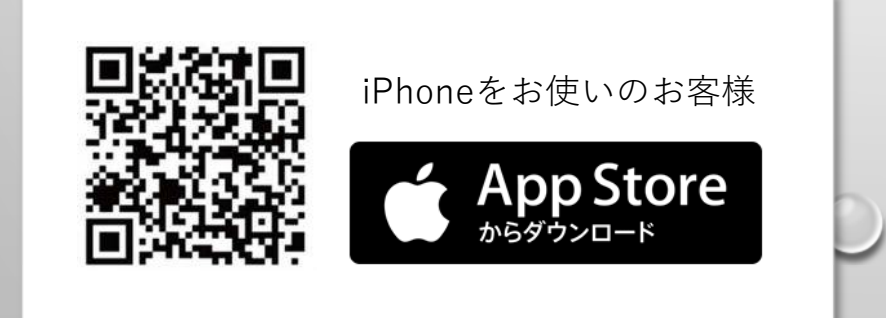

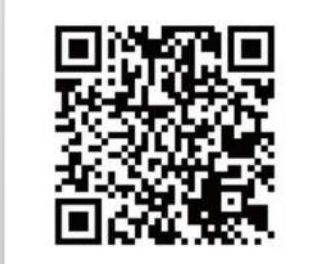

Androidをお使いのお客様

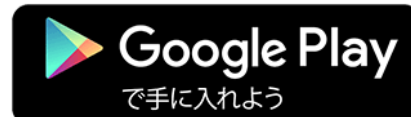

#### A MyTOYOTAアプリ(整備手帳)利用開始手順

#### T-Connectご契約済のお客様

OneID(TOYOTA/LEXUS共通ID)取得済の場合です。OneIDをお持ちでない方はスタッフまでお尋ねください

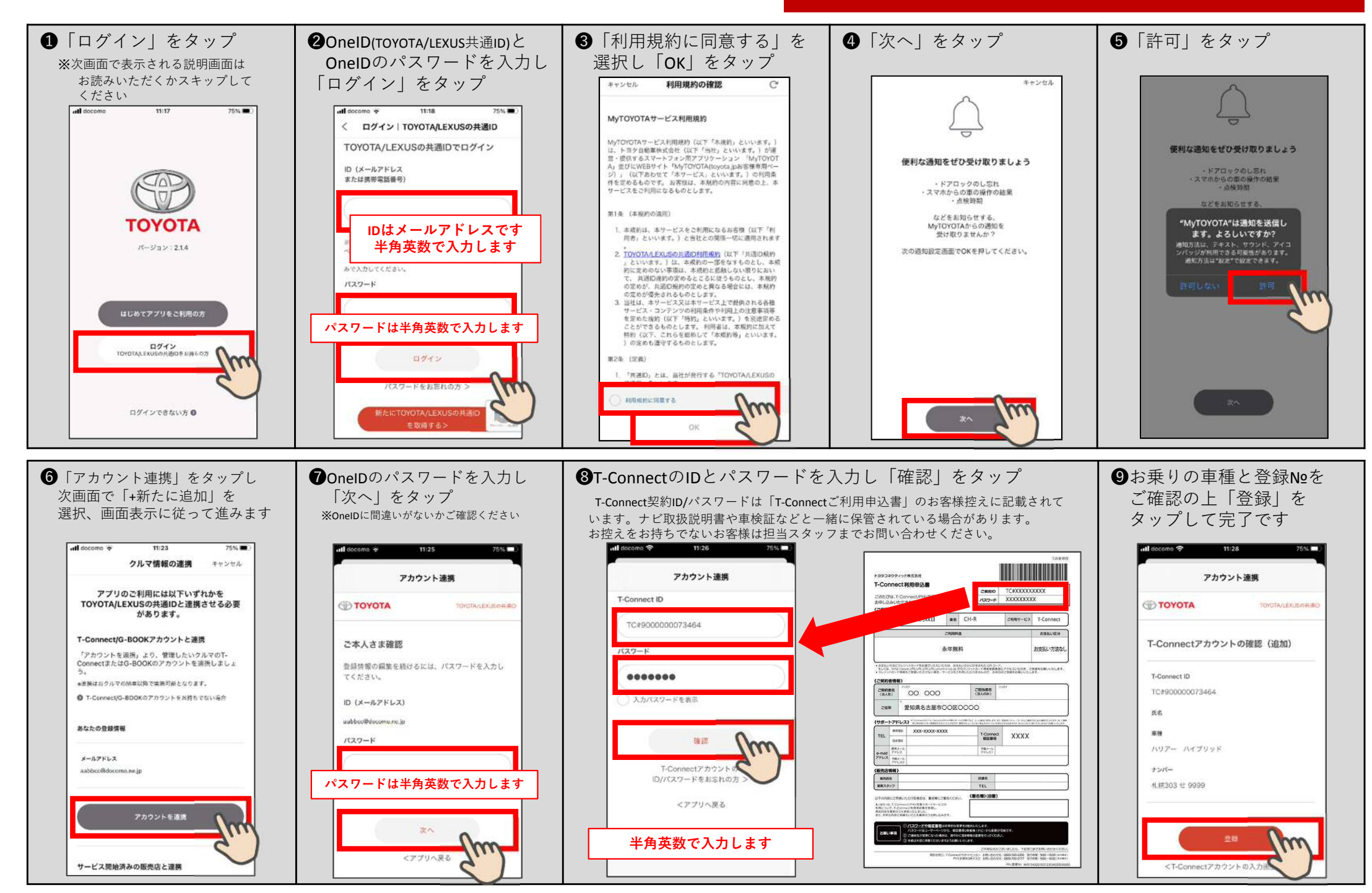

### B MyTOYOTAァプリ(整備手帳)利用開始手順

T-Connect未契約のお客様

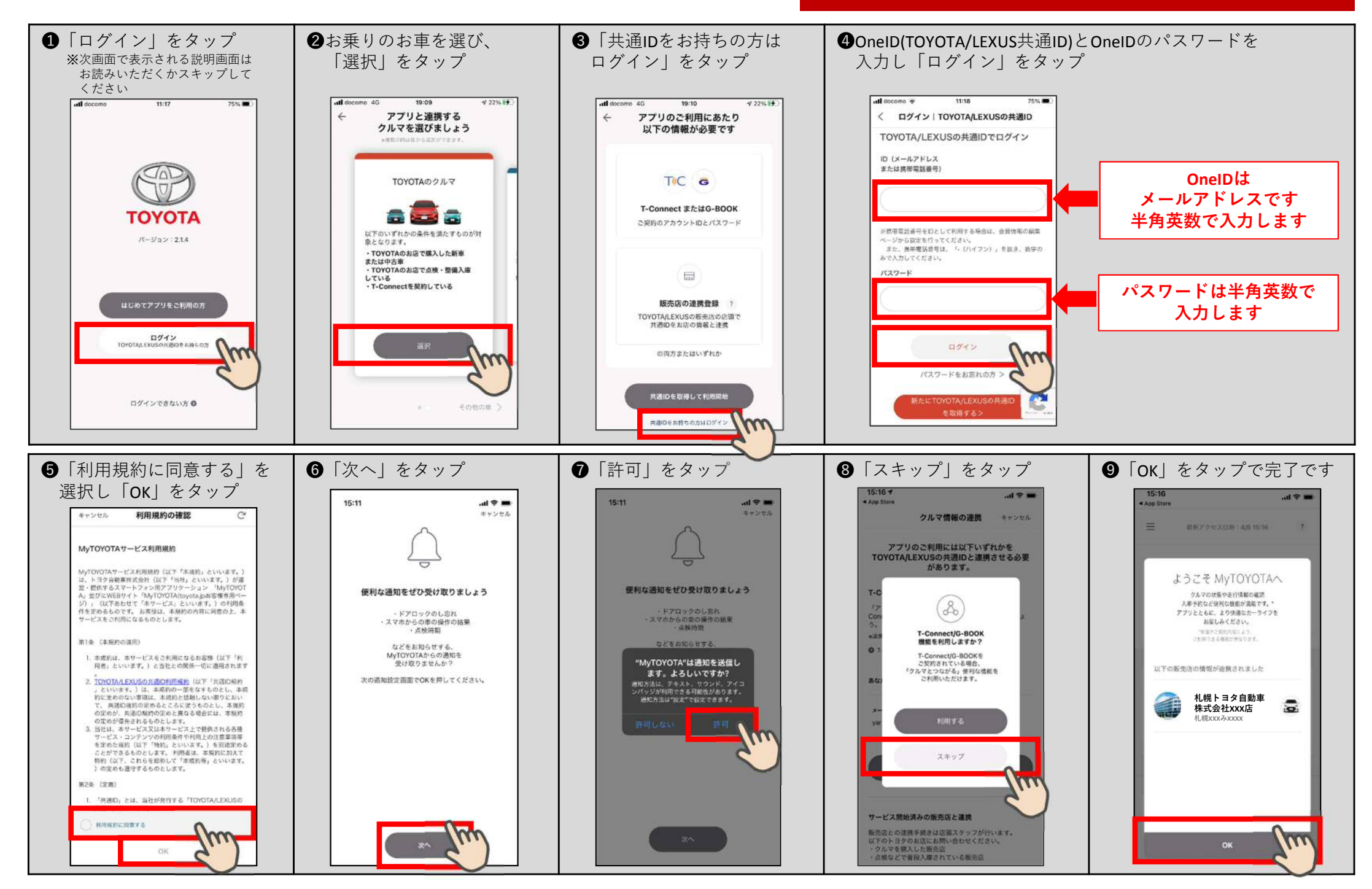

### ⓒMyTOYOTAァプリ(整備手帳)利用開始手順

パソコンでご利用(ガラケー)のお客様 OnelD(TOYOTA/LEXUS共通D)取得済の場合です。OnelDをお持ちでない方はスタッフまでお尋ねください

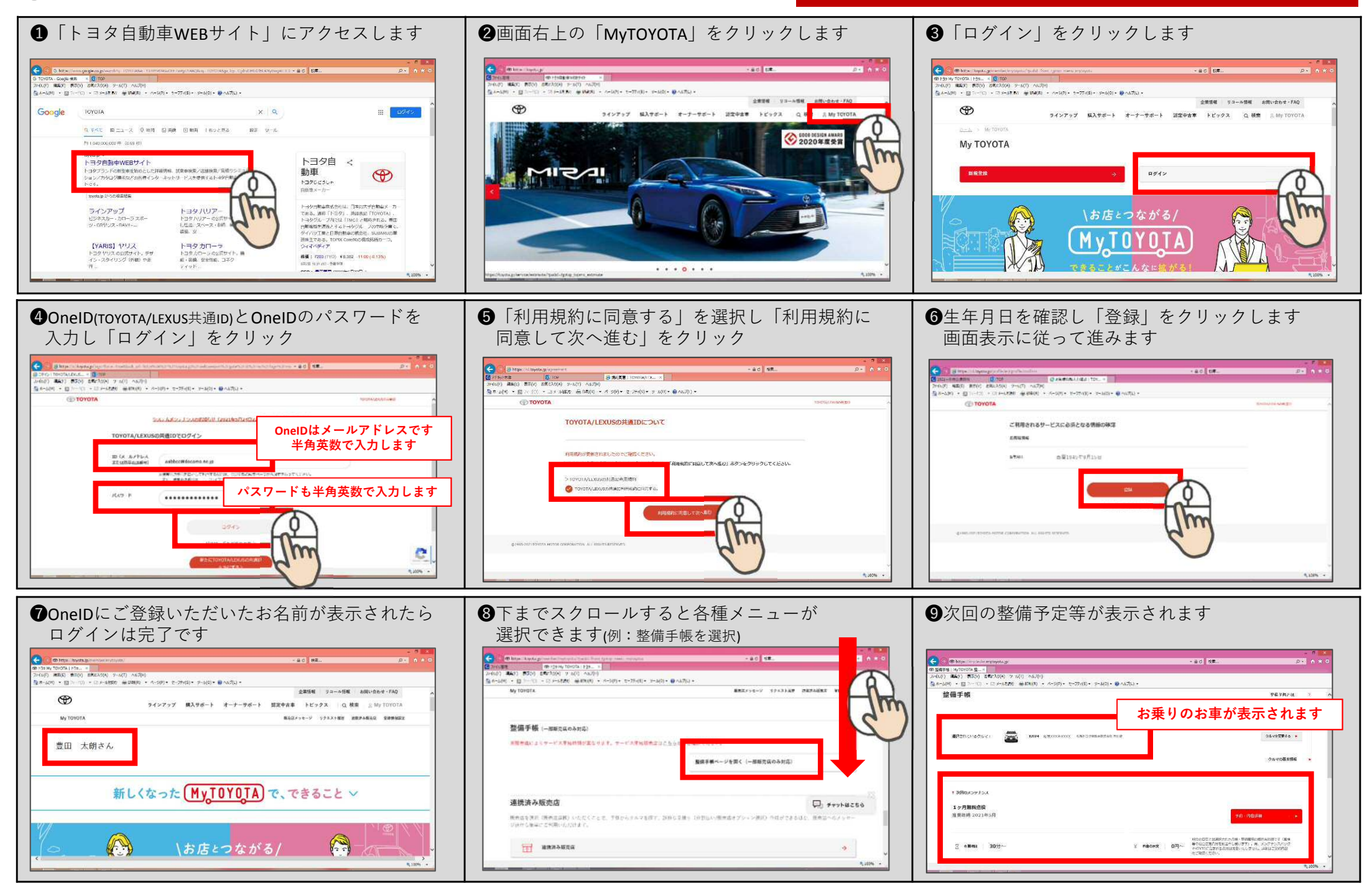

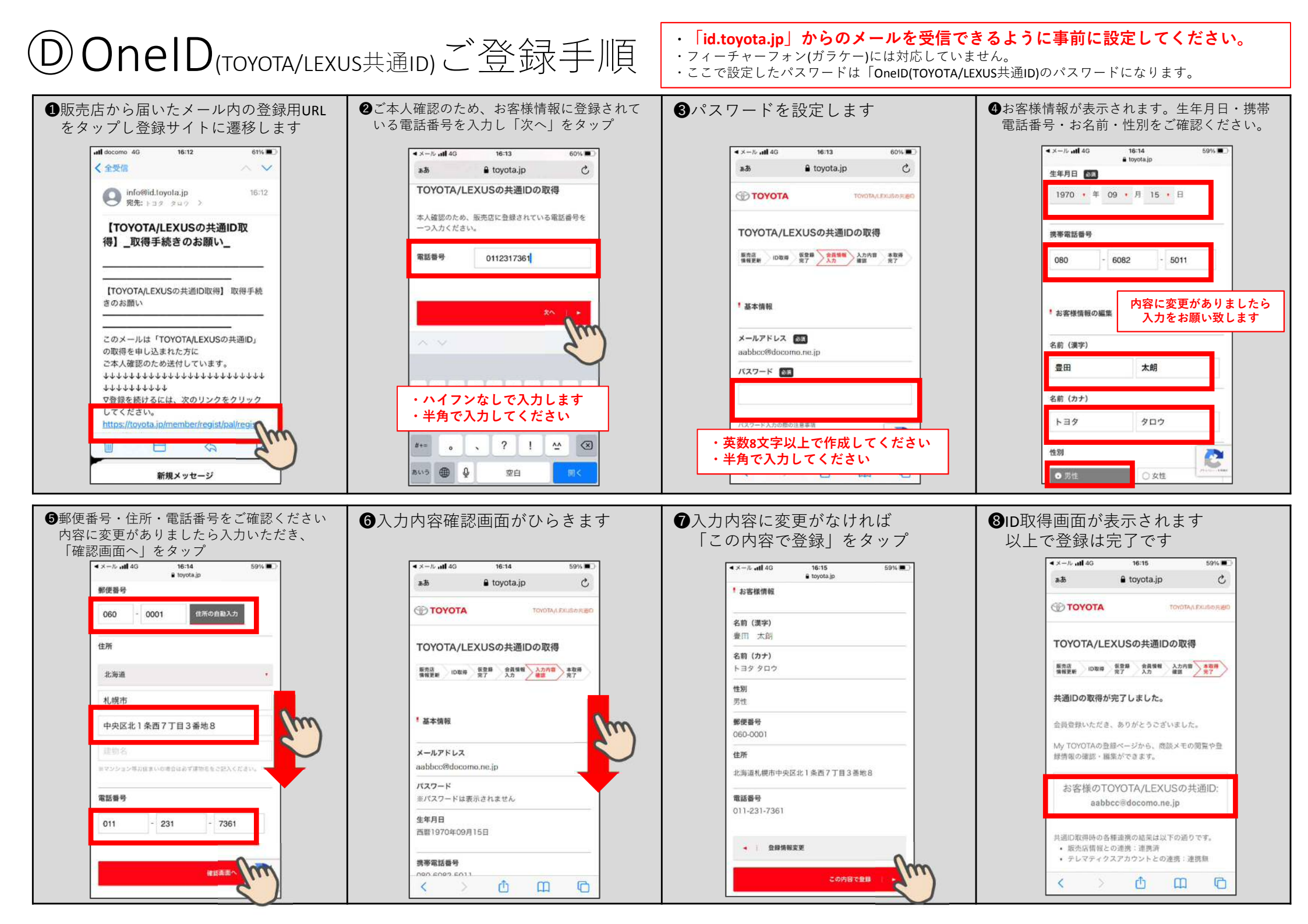

## E OneID(TOYOTA/LEXUS共通ID)のパスワードを忘れた場合

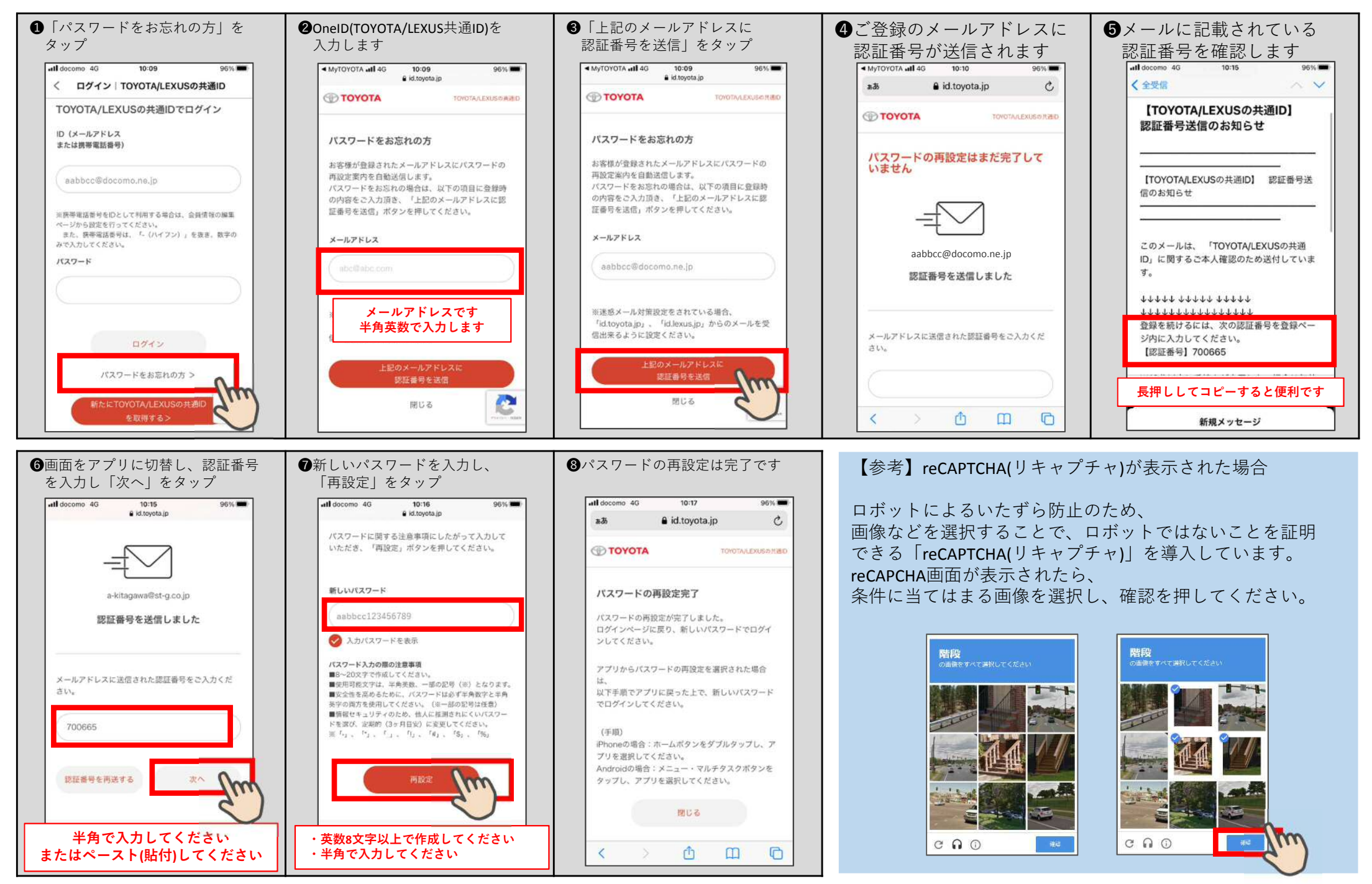